# GIL INTRODUÇÃO A GML Game Maker Language

**Alex Ferreira Costa** 

Compilado de Tutoriais sobre a linguagem de programação do GameMaker: Studio

# INTRODUÇÃO EM GML

### Aula 01 - Editor de Script do GM:S (Atualizado 08/02/2015)

Pessoal estarei postando aulas para iniciantes em GML. São aulas básicas, pra quem ainda não conseguiu dominar a GML. Então vamos à nossa 1ª aula:

Para abrir o editor do **GM:S** abra seu objeto, adicione um evento (Create, Step, Alarm, etc) e vá à aba **control** e arraste o ícone **"Execute a piece of code"**. Como na imagem:

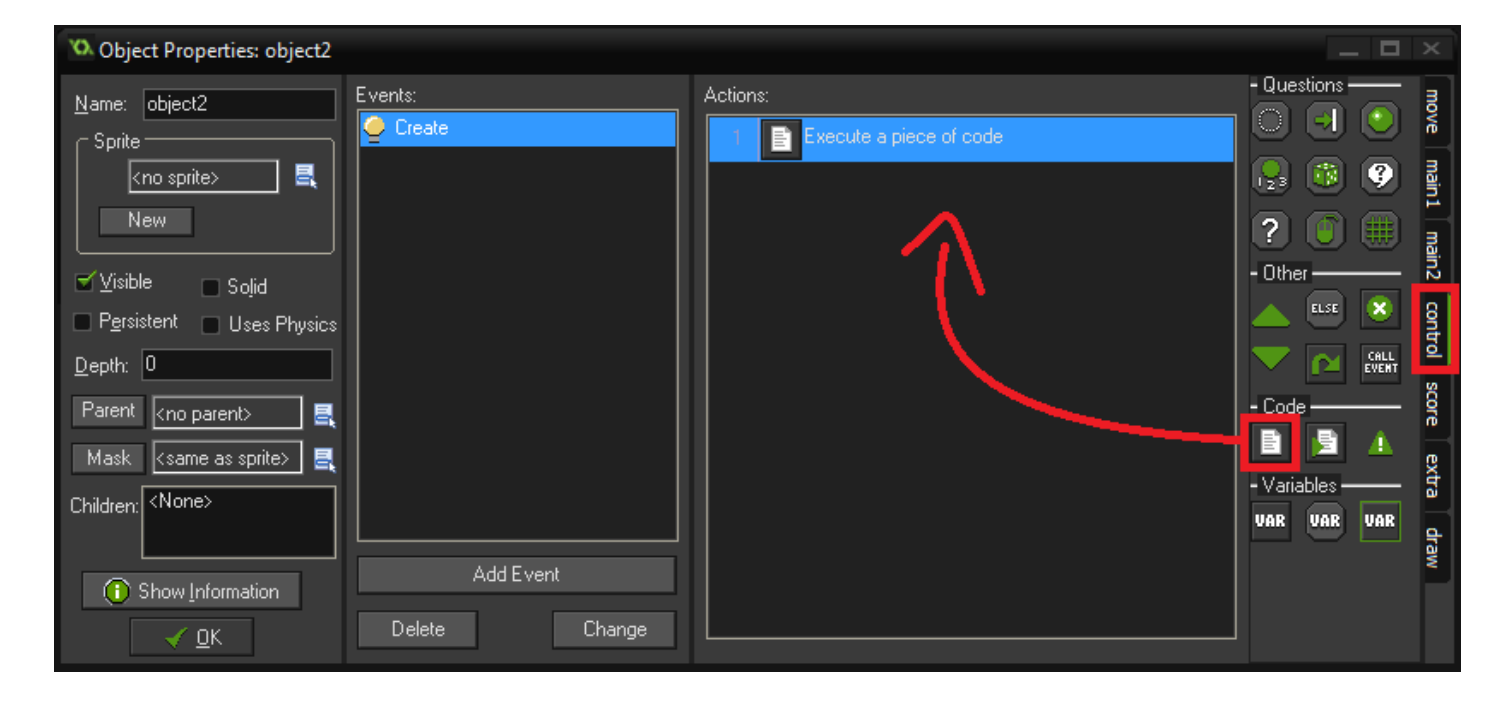

A seguinte janela será aberta:

| 🔨 Event: obje | ct2_Create_1 |           |                      |                   |
|---------------|--------------|-----------|----------------------|-------------------|
| 🧹 🖻 🖶         | 📮   📭 🐴   🧞  | 6 G G 🖉 🖉 | 🚺 Applies To: 💿 Self | 🔍 Other 🔍 Object: |
| action        |              |           |                      |                   |
| 1             |              |           |                      |                   |
|               |              |           |                      |                   |
|               |              |           |                      |                   |
|               |              |           |                      |                   |
|               |              |           |                      |                   |
|               |              |           |                      |                   |
|               |              |           |                      |                   |
|               |              |           |                      |                   |
| 1/1: 1        | INS          | 12 pt     |                      |                   |

Os seguintes botões executam as seguintes funções:

| 10. E        | /ent: | obje | ct2_C | reate       | 1 |   |   |   |    |                |          |       | _ <b>_</b> × |
|--------------|-------|------|-------|-------------|---|---|---|---|----|----------------|----------|-------|--------------|
| $\checkmark$ | e     | =    | 8     | <b>1</b> 00 | 1 | 8 | P | Ē | 🔎  | 🔡 🛃 Applies To | : 🔍 Self | Other | Object:      |
| 1            | 2     | 3    | 4     | 5           | 6 | 7 | 8 | 9 | 10 | 11             |          |       |              |

1- Ok: Clique nesta opção para salvar seus códigos e voltar ao objeto.

2- Load a code from a text file: Abri arquivos de texto (.txt) que contenham códigos.

3- Save the code to a text file: Salva o código aberto em um arquivo de texto (.txt).

4- Print the code: Clique nesta opção para imprimir o código.

- 5- Seta para trás: para desfazer uma ação no código.
- 6- Seta para frente: para refazer uma ação no código.
- 7- Cut: recortar.
- 8- Copy: copiar.
- 9- Paste: Colar.
- **10- Localizar:** Localiza uma palavra.

Usado para encontrar e ou substituir alguma palavra ou texto por outro. Um painel será exibido à direita da janela de códigos:

| 🔞 Event: object2_Create_1                   |                          |
|---------------------------------------------|--------------------------|
| 🗹   🚔 🚍 🛎   🗠 🐋   💥 🖻 🖻 🗾 🖉 🔡 Applies To: ( | 🛇 Self 🔍 Other 🔍 Object: |
| action                                      | Find                     |
| 1 <mark>object</mark> get_name(ss);<br>2    | object                   |
| 3 <pre>object_get_sprite(ss);</pre>         | Lase sensitive           |
|                                             | Constant in all takes    |
|                                             | Search in all tabs       |
|                                             | 🔶 Previous 🛛 🔿 Next      |
|                                             | 🛉 First 🔰 Last           |
|                                             | Replace                  |
|                                             |                          |
|                                             | 🗲 Previous 🔿 Next        |
|                                             | 🕈 First 🛛 🖶 Last         |
|                                             | 🚸 Replace All            |
|                                             | Replace in all tabs      |
| 3/3: 23 INS Modified 12 pt                  |                          |

Você pode digitar o texto a ser encontrado na caixa **Find**. Note que no código de todas as ocorrências do texto econtrado são imediatamente mostradas com um fundo amarelo. Digite o texto a ser substituido na caixa **Replace**.

### Find - funções dos botões:

Next: Seleciona a próxima ocorrência;

Previous: Seleciona a ocorrência anterior;

<u>First:</u> Seleciona a primeira ocorrência; <u>Last:</u> Seleciona a ultima ocorrência.

### Replace - funções dos botões:

Next: Ssubstitui a próxima ocorrência;

Previous: Substitui a ocorrência anterior;

<u>First:</u> Substitui a primeira ocorrência; <u>Last:</u> Substitui a ultima ocorrência.

Replace All: Substitui todas as ocorrências.

**11-** À esquerda temos a ativação/desativação do verificador de erros e à direita temos ativação/desativação do auto-completador de códigos.

### Apllies To (aplicar em):

Self: Próprio objetoOther: Objeto que está colidindo com este.Object: Escolhe um objeto existente no jogo.

### Exemplificação de erro:

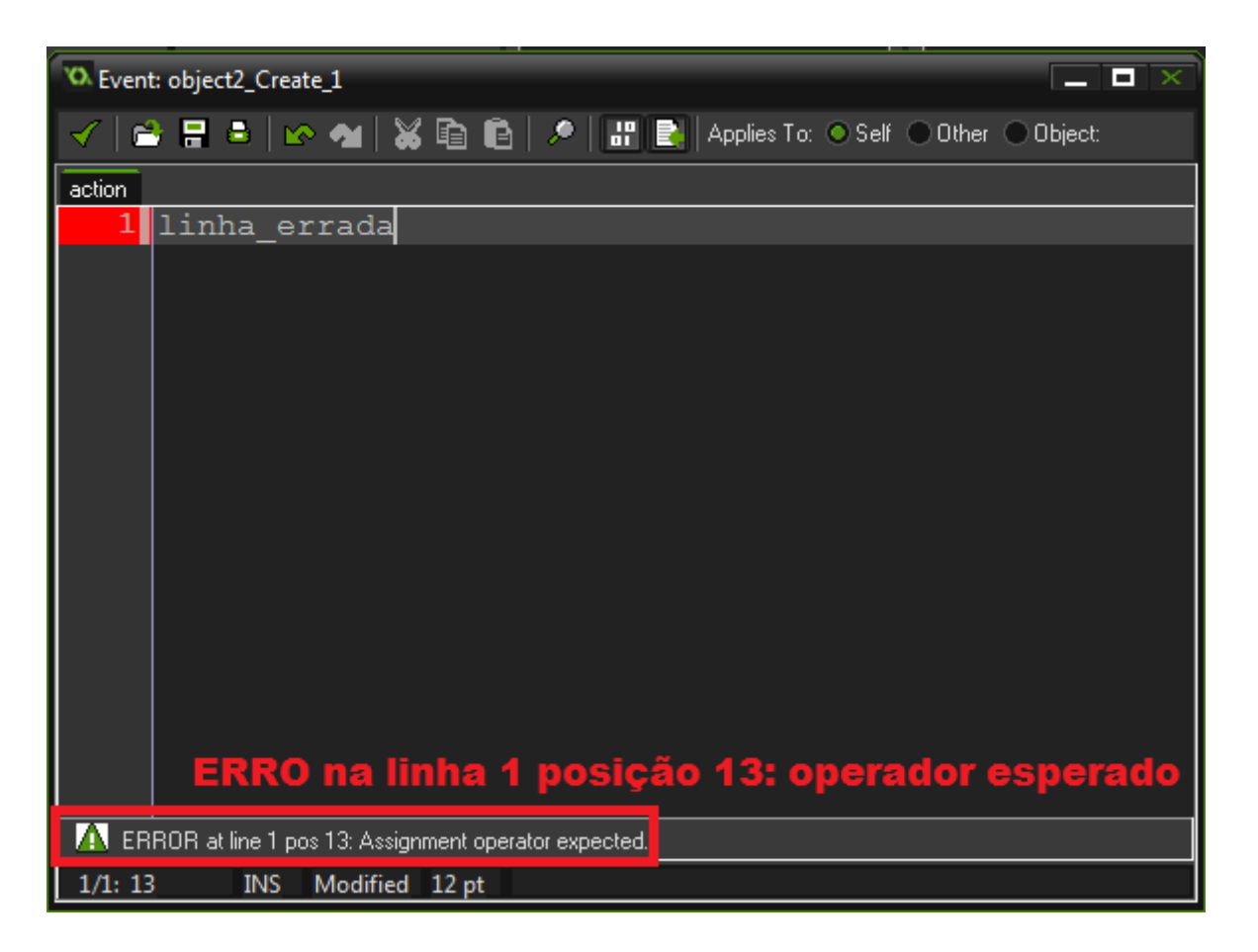

### Auto-completar de funções e variáveis:

Ao digitar parte de uma função ou variável nativa o GM lista todas as funções, váriaveis e nomes de resources (Sprites, backgrounds, sons, etc) em uma pequena janela:

| VO. Event | object2_Crea                                                                                                    | ate_1                                                                                                    | _ <b>D</b> ×               |  |
|-----------|----------------------------------------------------------------------------------------------------|----------------------------------------------------------------------------------------------------|----------------------------|--|
| 1         | 🖶 💩   🛚                                                                                                    | 🗞 💁 📓 💼 🖉 🖉 🔡 🛃 Applies To:                                                                                                    | x 💿 Self 💿 Other 💿 Object: |  |
| action    |                                                                                                    |                                                                                                    |                            |  |
| 1         | objec                                                                                                    |                                                                                                    |                            |  |
|           | function<br>function<br>function<br>function<br>function<br>function<br>function<br>function<br>function<br>function<br>function<br>function<br>function<br>function<br>function | <pre>object_exists(ind)<br/>object_get_depth(ind)<br/>object_get_mask(ind)<br/>object_get_name(ind)<br/>object_get_parent(ind)<br/>object_get_persistent(ind)<br/>object_get_physics(ind)<br/>object_get_solid(ind)<br/>object_get_sprite(ind)<br/>object_get_visible(ind)<br/>object_get_visible(ind)<br/>object_is_ancestor(ind1,ind2)<br/>object_set_depth(ind,depth)<br/>object_set_mask(ind,spr)<br/>object_set_solid(ind.solid)</pre> |                            |  |
| 🛕 ERF     | ROR at line 1 p                                                                                                    | os 6: Assignment operator expected.                                                                                                    |                            |  |
| 1/1: 6    | INS                                                                                                    | Modified 12 pt                                                                                                    |                            |  |

Para mudar de opção basta usar a rodinha do mouse ou as setas direcionais cima e baixo e para selecionar a tecla **Enter** ou clique com o**botão esquerdo do mouse**.

## INTRODUÇÃO EM GML

### Aula 02 - Variáveis e Constantes (Atualizado 08/02/2015)

Variáveis são utilizadas para armazenar vários tipos de valores, como números, textos e frases. Elas também são chamadas de identificadores, pois apontam um valor.

Um nome de variável pode conter letras (sem acentos gráficos e o Ç), números (Desde que não comece com um ex: 8\_tiro) e alguns símbolos como o underline (\_). As que armazenam números são chamadas de variáveis de valor **Real** e as que armazenam textos são chamadas de **Strings**.

### Veja alguns exemplos:

- Atribui o valor 100 à variável balas:

Código: Selecionar todos

balas = 100

- Atribui o valor 55 à variável BALAS:

Código: Selecionar todos

BALAS = 55

- Atribui o valor **7.5** à variável **forca**:

Código: Selecionar todos

forca = 7.5

- Atribui o valor 3 à variável \_vidas\_:

- Atribui o valor "João Pedro José" à variável Nome3:

Código: Selecionar todos

Nome3 = "João Pedro José"

- Atribui o valor false à variável pode\_atirar:

Código: Selecionar todos

pode\_atirar = false

#### Repare que:

- As quatro primeiras variáveis são de valor Real.
- A variável forca é de valor Real fracionado. Aqui usamos pontos (.) e não virgulas (,).
- As variáveis balas e BALAS são duas variáveis diferentes. Isso por causa do case-sensitive, ou seja mesmo que só uma das letras seja maiúscula já é uma nova variável.
- A penúltima variável é uma String.
- A última variável é de valor booleano.

#### Entenda melhor:

String: Textos, palavras e letras que devem vir entre apóstrofos, como "Eu venci! Então eu sou o ganhador".

Real inteiro: Números inteiros como 5, 670, 100000, e 31.

Real fracionado: Números fracionados 5.67, 100.55, e 0.5.

**Booleano:**true que é a mesma coisa que 1 e false que é o mesmo que 0. Tanto faz você usar 1 como usar true, ambos tem o mesmo valor.

Existem três contextos para variáveis: **global**, **local de instância** e **local de evento** que definem como e de onde as variáveis podem ser acessadas.

### Variável local de instância:

O Game Maker usa objetos para criar a aplicação. E cada objeto tem suas atribuições padrão, como a posição na room (Cenário). Cada objeto e suas réplicas (instâncias) têm uma posição, ou seja as variáveis **x** e **y**. Vamos criar um exemplo:

- Crie um objeto e uma room.
- Adicione o evento Create (evento que acontece 1 vez, quando o objeto é criado) ao objeto.
- Neste evento insira o código:

```
Código: Selecionar todos
saude = irandom(100)
```

- Isso atribui o valor aleatório de 0 a **100** para a variável **saude**.

**PS:** a função **irandom**(**X**) nos devolve um número inteiro de **0** a **X**, no caso 100. Aprenderemos mais sobre funções mais a frente, não se preocupe em entender isso agora.

- Adicione o evento Draw (Evento de desenho, ocorre o tempo todo) ao objeto. Neste evento insira o código:

```
Código: Selecionar todos
draw_text(x, y, saude)
```

- Isso desenha o valor armazenado na variável **saude** na posição x,y do objeto.

- Adicione vários deste objeto na room. Depois execute (F5).

O resultado é:

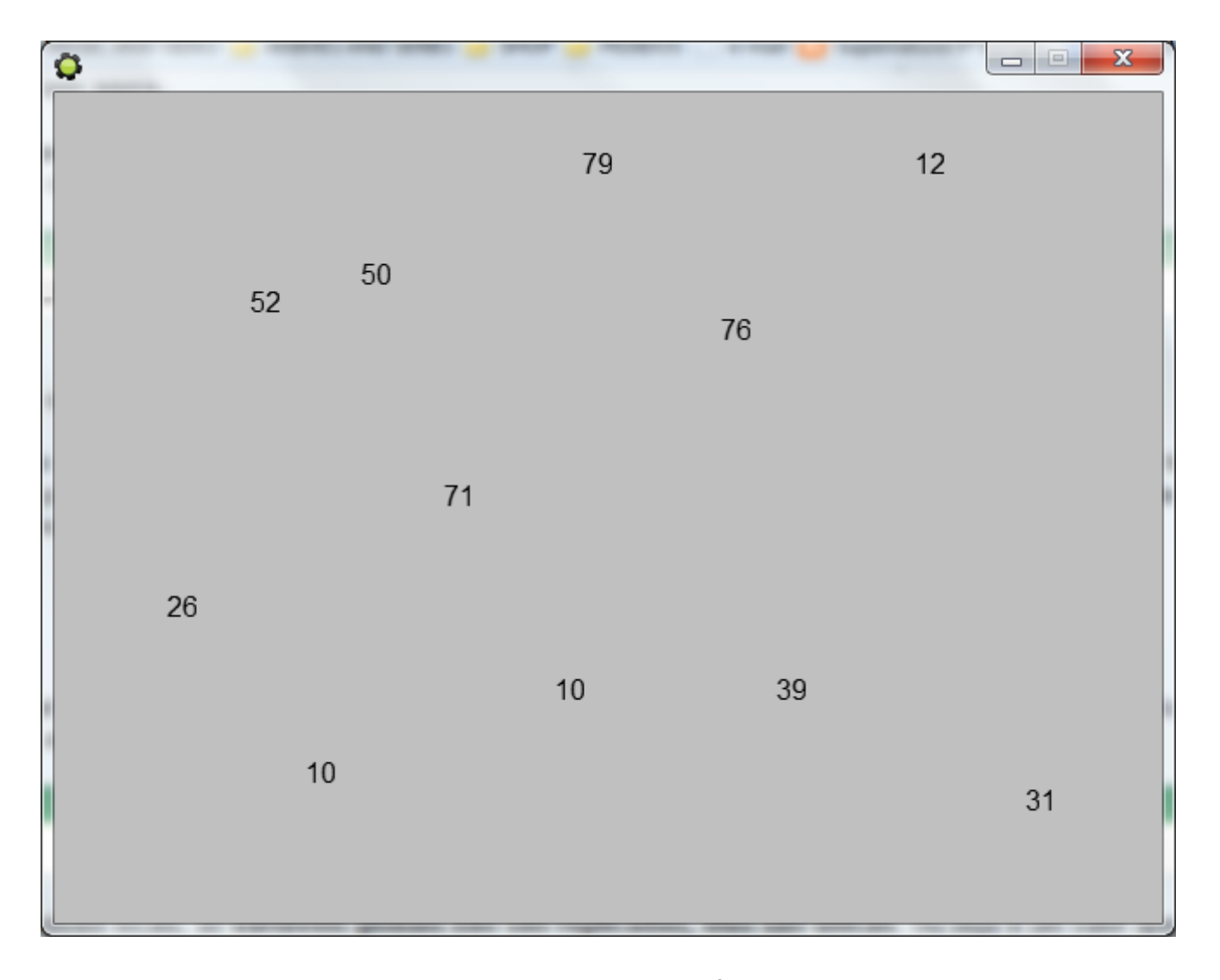

Veja que cada instância do objeto tem uma **saude** diferente. É dessa maneira que funciona uma variável local de instância. Para ver todas as variáveis de instância padrão/nativa para os objetos, vá na barra de menu clique em **Scripts** depois selecione a opção **Show Built-in Variables**. Elas estão no fim da lista em azul com o inicio "local:".

Acesso à uma variável local a partir de outro objeto: Deixarei em um spoiler, pois pode ser que seja um pouco complexo aprender essa parte. Se quiser pular ela não há problema, depois volte pra dar uma olhada.

SPOILER: Clique para ver o conteúdo

### Variável global:

Esse é o tipo de variável que pode ser utilizada por todos os objetos e em qualquer momento durante a execução da aplicação (desde que seja criada antes de modificada ou acessada).

Código: Selecionar todos global.saude = 100 Diferentemente das variáveis locais de instância, as **variáveis globais não são replicadas, elas são únicas**. Ou seja é um valor que pode ser alterado por qualquer evento ou objeto, mas é um só. Veja que colocamos **global.**antes do nome da variável. Isso que a transforma em uma variável global.

Faça o mesmo procedimento que fizemos com a variável local de instância trocando **saude** por **global.saude** (Nos dois códigos). Os resultados de todas as instancias serão os mesmos, pois estamos falando de uma mesma variável.

Resultado:

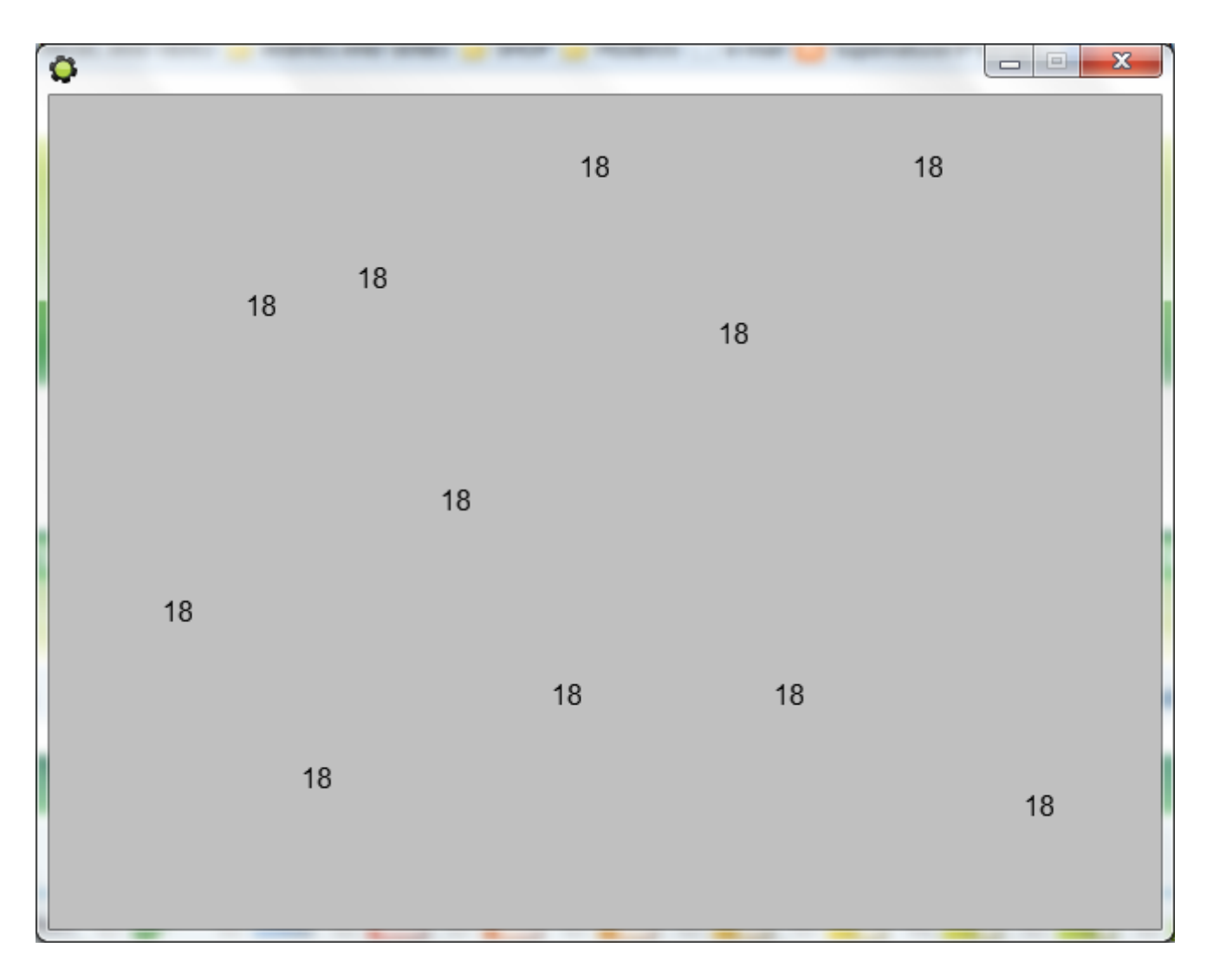

Se você criou 6 instâncias, a variável vai ser modificada 6 vezes, sendo que o valor que vai aparecer será o do último objeto adicionado a room.

### Lista de algumas variáveis globais embutidas no Game Maker:

health: variável para representar a saúde do player
lives: variável para representar a quantidade de vidas
room: variável que define/representa a room atual
score: variável que representa a pontuação
mouse\_x: variavel que representa a posição x do mouse
mouse\_y: variavel que representa a posição y do mouse

Para ver todas as variáveis globais, vá na barra de menu e clique em**Scripts** depois selecione a opção **Show Built-in Variables**.

Repare que estas não possuem global. Isso porque são do próprio game maker.

### Variável local de evento:

Essa variável é comumente chamada de "variável temporária". Isso porque ela é declarada em um evento e descartada nesse mesmo evento. Vamos fazer um exemplo simples, mas antes vamos aprender a declarar essa variável temporária:

### [var][nome da variável][;]

Código: Selecionar todos

var meu\_x;

Dessa maneira você declarou a variável **meu\_x**. Você coloca o construtor**var** depois coloca o **nome da variável** e por fim coloca **ponto e virgula (;)**. Para declarar mais de uma variável temporária faça o seguinte:

### Código: Selecionar todos

var meu\_x, meu\_y, meu\_cachorro, meu\_papagaio;

Você acaba de criar quatro variáveis temporárias. Veja que você só precisou apenas colocar virgulas (,) sem a necessidade de colocar os outros construtores.

Após declarar a variável temporária você pode dar um valor à ela. É a mesma forma de uma variável comum:

# Código: Selecionar todos //Declaro a variável meu\_x var meu\_x; //Coloco o valor 320 na variável meu\_x meu\_x = 320

Faça um teste. Coloque esse código no evento **Create** de um objeto e coloque o na room. Agora adicione esse código no evento **Step**:

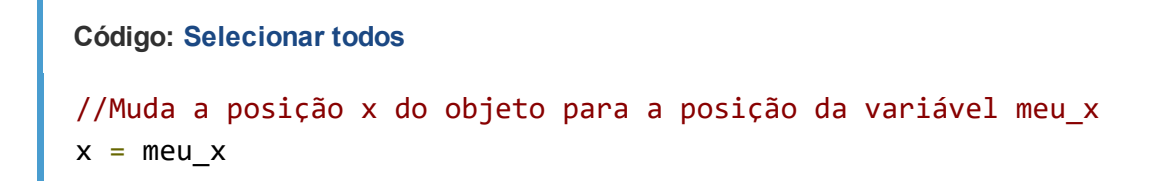

Execute. Você receberá uma mensagem de erro. Isso porque a variável**meu\_x** já não existe mais. Ela foi deletada ao fim do evento **Create** (Que ocorre antes do Step). Então, percebeu a relação da variável com o evento?

Para ter uma ideia mais clara, transfira o código para o evento **Create**, onde ela foi declarada. Veja que funciona perfeitamente.

Resumindo, a variável local de evento é usada para reduzir o consumo de memória da aplicação. Ou seja, ele não deixa a informação parada na memória sem uso. Ela mantém seu valor por apenas 1 step (frame), depois ela é deletada. Tanto que se a usássemos no evento Step, teríamos que declará-la sempre antes de a usar:

### Código: Selecionar todos

//Declara variável temporária
var meu numero;

//Guarda o valor 5 na variável
meu numero = 5

//Move o objeto adicionando 5 a Step ao x

### **Constantes:**

Uma constante é um identificador que não pode ter o valor modificado, por isso o nome de constante, valor constante, ou seja que não muda (Ao contrário das variáveis).

| NOME     | VALOR  |
|----------|--------|
| True     | 1      |
| False    | 0      |
| pi       | 3.1415 |
| c_red    | 255    |
| vk_enter | 13     |

Para ver todas as constantes, vá na barra de menu e clique em **Scripts**depois selecione a opção **Show Constants**.

E para adicionar suas próprias constantes vá na arvore de recursos e clique em **Macros** e depois selecione a opção **All Configurations**. Sempre que quiser adicionar uma nova clique em **insert** e defina o **nome** e o **valor**:

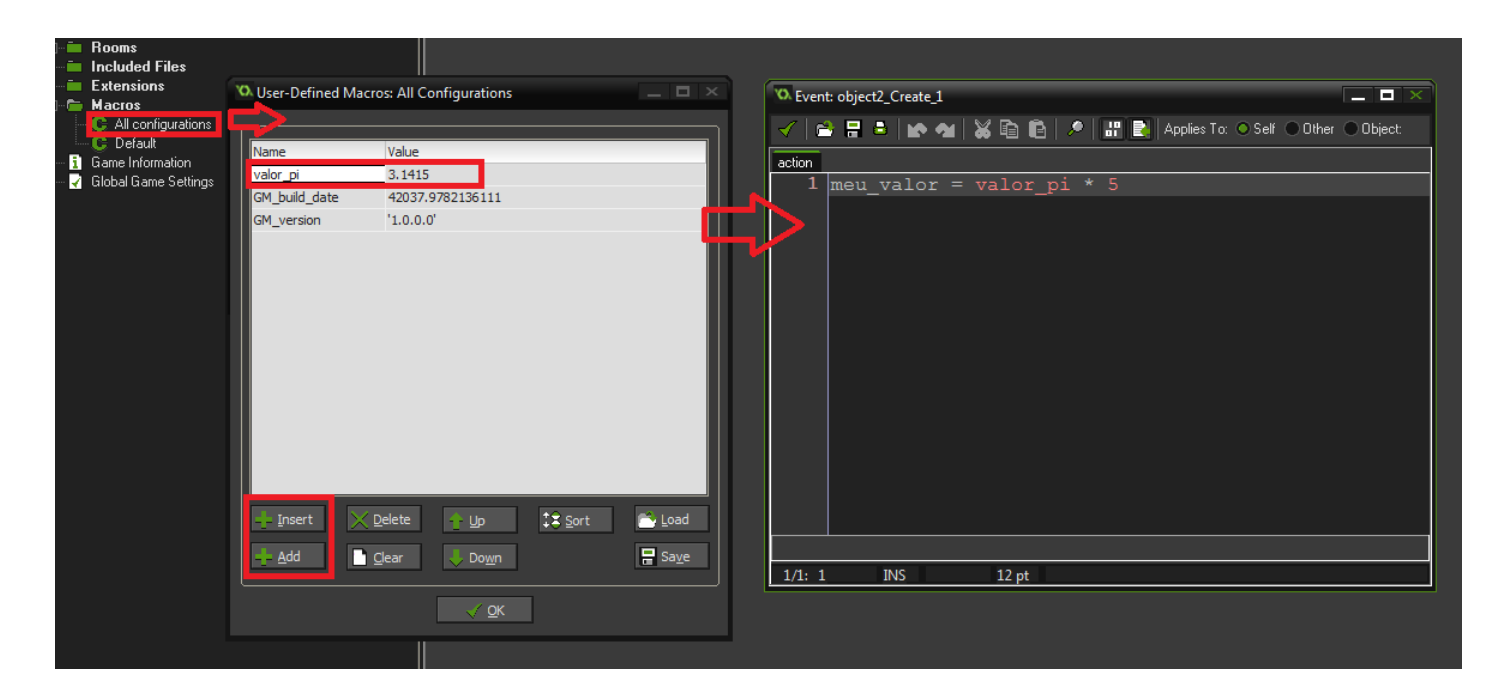

### **Resumindo:**

**Variável local de instância** \*só pode ser modificada pelo objeto em que foi criada (\*Ou de outro objeto chamando este quando ele ainda existe).

Variável local de evento só pode ser modificada no evento em que foi criada.

Variável global pode ser modificada por qualquer objeto e evento.

E as Constantes não podem ter seu valor modificado

### **MUITO IMPORTANTE:**

Não dê os mesmos nomes para variáveis globais, de instância e de evento. Ex:

Código: Selecionar todos carro = 5 var carro; carro = 5 global.carro = 5

Isso vai causar uma série de erros. Logo, utilize nomes diferentes para cada uma dos tipos variáveis. O mesmo vale para nomes de **constantes**, **sprites**, **backgrounds**, **sons**, **paths**, **fonts**, **scripts**, **timelines**, **objetos** e**rooms**. Todos devem ter nomes diferentes.

### INTRODUÇÃO EM GML

# Aula 03 - Operações Matemáticas (Atualizado 08/02/2015)

Aqui vou ensinar a usar as quatro operações matemáticas (adição, subtração, divisão e multiplicação).

A estrutura funciona da seguinte forma:

Código: Selecionar todos

```
[variável][sinal] =[variável, expressão ou numero]
```

### Adição:

Como vimos na aula passada uma variável pode guardar números então vamos fazer o seguinte:

-Crie um objeto e em seu evento Create coloque:

Código: Selecionar todos

//pontuação igual a 0
pontos = 0

-Agora no step coloque:

Código: Selecionar todos

//somando 1 ponto
pontos += 1

Como o **Step** é um evento constante, ele sempre vai ocorrer enquanto este objeto existir. "+" é o sinal de adição, então o número aumentará.

-Mas para poder ver o que esta ocorrendo, vamos usar um código no evento de desenhos, o Draw:

```
Código: Selecionar todos
```

```
draw_text(10, 10, pontos)
```

Isso desenha um texto na tela informando o valor da variável na posição x 10 e y 10 na room.

Não procure entender esse código agora. Faça o seguinte, coloque esse objeto na room e vamos ver o que acontece. Execute.

Depois de executar você deve ter visto um número aumentando sem parar no canto esquerdo superior de sua tela. Essa é a adição em ação. Lembrando que você pode usar números menores que 1, como 0.25 e número menores que 0, como -1, -7 e etc (Fazendo o jogo se sinal). Não apague nada, usaremos esse mesmo objeto na próxima operação.

### Subtração:

Substitua o código do step por esse:

Código: Selecionar todos

```
//subtraindo -1 ponto
pontos -= 1
```

Agora execute ele novamente. Dessa vez você verá o número diminuindo e ficando negativo. É a Subtração em ação seu sinal é "-".

### Multiplicação:

Ainda no mesmo objeto substitua o código do Create por:

Código: Selecionar todos

pontos = 2

Fazemos isso pois se multiplicarmos 0 por outro número ele continuará 0 (0\*5=0).

No mesmo objeto delete o evento step, e adicione o evento Key press-> Space e coloque o seguinte código:

```
Código: Selecionar todos
```

```
//multiplicando pontos por 2
pontos *= 2
```

Execute o jogo e não aperte espaço muitas vezes, pois o número chegará ao seu limite e o jogo travará. Nessa operação os números aumentam rapidamente, é a multiplicação em ação e seu sinal é "\*".

### Divisão:

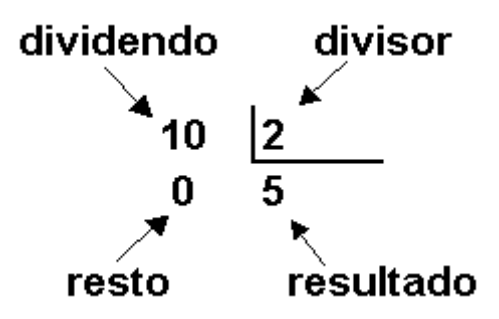

Continuando no mesmo objeto, substitua o código do create por este:

```
Código: Selecionar todos
//pontos iniciais igual a 10000
pontos = 10000
```

Substitua o que esta no Key press-> Space por:

```
Código: Selecionar todos
//dividindo pontos por 2
pontos /= 2
```

Depois de ter executado, você deve ter percebido a divisão do número até chegar em 0, essa é a divisão em ação e seu sinal é "/". E como 0 dividido por 0 é igual a 0, ele para por ai (Acontece um erro, pois nada pode ser dividido por 0).

### Considerações:

Veja que usamos as operações diretamente nas variáveis, modificando-as. Mas e se quisermos que o resultado da divisão de 5 por 2 vá para nossa variável?

- Simples, fazemos isso:

```
Código: Selecionar todos
//Pontos terá o valor de 5 dividido por 2, que é 2.5
pontos = 5/2
```

- Também podemos usar outras variáveis e obter outros resultados:

```
Código: Selecionar todos
//Pontos terá o valor da divisão do valor da variável score em 2
pontos = score/2
```

```
Código: Selecionar todos
A = 5
B = 4
C = A + B
```

Note que não usamos o operador "=" junto com o operador matemático. Caso usássemos aconteceria um erro.

Você pode usar parenteses para definir a ordem das operações:

```
Código: Selecionar todos
A = 5
B = 3
C = (A+B) / 2
```

Ou seja, primeiramente soma A + B e depois divide seu resultado por 2. Caso estivesse sem parenteses a divisão iria ser executada primeiro, ou seja B divido por 2 somado a A.

### Operadores div e mod:

São operadores de divisão, mas são diferentes de "/".

- div: retorna um valor inteiro da divisão:

```
valor=5 div 2
```

O resultado seria 2,5 em uma divisão normal com "/". Mas como só retorna um número inteiro o resultado é 2.

- mod: retorna o restante de uma divisão:

```
Código: Selecionar todos
valor= 5 mod 2
```

Ele retorna o que o **div** ignora, ou seja o **RESTO** da divisão que é 1. E quando a divisão é exata 0 é retornado, pois não há sobra.

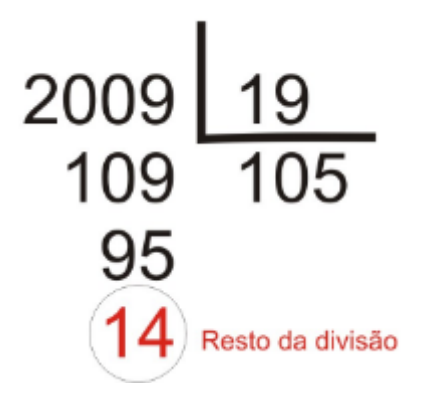

É como entregar 50 balas para 20 crianças, você dá 2 para cada uma e fica com 10.

### **Comentários:**

Como deve ter percebido nos códigos, sempre coloco "//" e uma frase explicando o código, esses são os comentários e não influenciam nada no jogo, depois de por "//" o resto da linha a ser digitado será um comentário. Há também como comentar em blocos definindo o incio com "/\*" e o fim com "\*/".

### Exemplo:

```
Código: Selecionar todos
//Está linha não serve pra nada
minha_var = 50
/*Aqui eu posso pular uma linha
E continuar a comentar, isso estando dentro do bloco de comentários.
*/
```

### INTRODUÇÃO EM GML

# Aula 04 - If/While e Expressões (Atualizado 08/02/2015)

### IF:

É uma estrutura de checagem condicional que em português significa "se". Agora explicarei uma estrutura básica de código usando **if**:

```
Código: Selecionar todos
if variavel == 0
{
    variavel2 = 100
}
```

### Tradução:

### Código: Selecionar todos

```
Se variavel é igual a 0 o que esta entre chaves acontece, ou seja, variavel2 ig ual a 100.
```

Vamos fazer mais um exemplo simples. O Super Mario tem duas variáveis bem conhecidas, moedas e vidas. Para se conseguir uma vida coletando moedas, tem que conseguir 100 destas.

Baixe a seguinte **engine**:

[GM:S] DOWNLOAD DA ENGINE

### [GM8] DOWNLOAD DA ENGINE

Nela a movimentação do personagem está pronta. Não se preocupe em entender esses códigos de movimento e gravidade, pois nas próximas aulas estarei ensinando a movimentação.

No evento Other>>Game Start do controle coloque:

```
Código: Selecionar todos
```

```
//Número de vidas
global.vidas = 3
//Número de moedas
global.moedas = 0
```

Ou seja, sempre que o jogo iniciar o personagem terá 3 vidas e 0 moedas.

Agora no **step** vamos fazer uma checagem de variáveis, e como o **step** é constante ele sempre estará checando:

```
Código: Selecionar todos
//Se moedas for maior ou igual a 100
if global.moedas >= 100
{
    //Retira 100 moedas
    global.moedas -= 100
    //Ganha uma vida
    global.vidas += 1
}
```

Você deve ter percebido o uso do ">" neste código, em matemática significa maior que, também tem o "<" (menor que), e adicionamos este símbolo antes do sinal de igual. Explicarei melhor isso mais abaixo, em **Expressões**.

Colocamos esse operador ali porque se você aumentar o número de moedas muito rápido, **global.moedas** pode passar de 100. Se fosse "if global.moeda =100..." o código não funcionaria bem, pois só se fosse exatos 100 que a outra expressão aconteceria.

Na engine tem um objeto chamado "**moeda**", cuidado!!! Nunca de nomes de variáveis e objetos e qualquer outro elemento(background, sprite, sons, rooms, fonts, paths e etc) iguais, senão acontecerão erros. Ex: você não pode dar o mesmo nome a uma sprite e a um objeto.

Então você percebeu agora, porque a variável se chama "global.moedas" e o objeto "moeda"?

Nesse objeto moeda adicione o evento Collision e selecione o objetoplayer e coloque o seguinte código:

Código: Selecionar todos

global.moedas += 1

Ou seja, ganhamos 1 moeda e a instancia de objeto moeda será destruída quando colidir com o player.

Agora para vermos as variáveis vamos ao objeto **controle** para desenhar as nossas variáveis. *Sempre use um objeto separado para desenhar coisas como pontuação, vidas e etc.* 

No evento Draw do objeto controle abra o editor de códigos e coloque o seguinte código:

```
Código: Selecionar todos
```

```
draw_text(10,10,"Vidas: " + string(global.vidas) + "#" + "Moedas: "+string(glob
al.moedas))
```

Esse código desenha as variáveis global.vidas e global.moedas.

Quando for desenhar textos sempre os coloque-os entre aspas **"texto"**. E ja que estamos desenhando textos, tivemos que converter valores reais (números) em strings (palavras) usando a função **string(str)**.

"#" serve para pular uma linha. E sempre que for adicionar mais de um texto e mais de uma variável intercalados usa-se o somando seus valores para formar um novo texto.

Agora testem suas engines, para ver como saíram os resultados. Caso tenha saído algo errado baixe esta outra engine que esta completa:

### [GM:S] DOWNLOAD DA ENGINE

[GM8] DOWNLOAD DA ENGINE

### WHILE:

while é quase igual ao if, só há uma diferença:

Imagine todo o jogo como um ciclo que ocorre infinitamente. Quando esse ciclo passa pelo **if** ele faz a checagem normalmente, independente se a condição for verdadeira ou não e continua sem interromper esse ciclo.

Já quando o ciclo passa pelo **while** (que é um ciclo também), o ciclo pausa até que a condição vinculada a ele seja falsa. Exemplo:

- Crie um novo projeto.
- Adicione um novo objeto e um nova room.
- No Create do objeto coloque:

```
Código: Selecionar todos
moeda=0
if moeda < 100
{
moeda += 1
}
```

-No Draw coloque (para sabermos o valor final da variável moeda):

```
Código: Selecionar todos
draw text(10, 10, moeda)
```

- Insira o objeto na room e execute.

O valor da variável **moeda** mostrado é 1. Isso porque o **Create** ocorre apenas uma vez no inicio do ciclo do objeto e só deu tempo de checar a condição uma única vez.

- Agora troque o IF por WHILE e execute novamente.

### **Repare que:**

- A tela fica preta por alguns instantes (Essa é a pausa no ciclo principal do jogo, aguardandoo ciclo while acabar).

- O valor de moeda agora é 100.

Ou seja, o while segurou o Create até que a variável moeda não fosse mais menor que 100.

Muito cuidado ao usar o while, se a condição nunca ficar falsa o jogo vai ficar travado.

### **EXPRESSÕES:**

Vimos que para **if** e **while** funcionarem, antes eles checam uma condição para que o que está dentro das chaves ocorra.

Essa condição é uma expressão. As que usamos até agora foram simples, mas há formas de checar mais de uma condição em uma mesma expressão, e ainda usar uma expressão em uma operação aritmética.

Para que fique tudo mais organizado, pegue o costume de usar parenteses nas suas condições. Ex:

```
if (moedas >= 100) ...
```

A nossa expressão é (moedas >= 100), ela retorna 1 (true) ou 0 (false) para o if. Ou seja um valor booleano.

#### Operadores de comparação:

> maior que
< menor que</li>
>= maior ou igual que
<= menor ou igual que</li>
= igual a (É diferente de apenas =, que significa atribuição)
!= diferente de

Agora vamos as expressões compostas:

### AND:

```
Código: Selecionar todos

if ( (energia > 50) and (arma == 3) )

{

    energia -= 50

}
```

Nesse código a ação só acontece se duas condições forem satisfeitas, ter mais de 50 de **energia** e a **arma** ser 3. Se uma das duas for falsa a ação não ocorre. Usamos o operador **and** que faz com que dois lados de uma condição tenham que ser verdadeiros para a ação ocorrer.

### OR:

```
Código: Selecionar todos
if ( (cor == c_red) or (cor == c_orange) )
{
     cor_quente = true
}
```

Nessa expressão é necessário que apenas uma condição seja verdadeira para que a ação ocorra. Usamos o operador **or** que faz com que pelo menos um dos lados de uma expressão tenha que ser obrigatoriamente verdadeiro para a ação ocorrer.

Como vimos expressões nos devolvem 1 ou 0 como valor. Podemos usar isso para simplificar códigos:

```
Código: Selecionar todos
x += (anda == true) * 5;
```

Ou seja, caso anda ter o valor 1 o objeto vai mudar de posição em +5. Repare também que estou usando "== true" nas expressões. Na verdade se eu quero verificar se ela é verdadeira, não preciso adicionar nada. Dai o código seria:

```
Código: Selecionar todos
x += (anda) * 5;
```

Obteremos o mesmo resultado. É a mesma coisa com o exemplo das moedas. Se eu quisesse poderia ter feito assim:

```
Código: Selecionar todos
if ( moedas >= 100 ) == true
{
}
```

Só que é desnecessário checar se ela é "verdade é verdadeira", sacaram? Mas quando queremos checar se a expressão é falsa não devemos omitir o "== false".

Enfim terminamos mais essa!

### INTRODUÇÃO EM GML

### Aula 05 - Else e Switch (Atualizado 08/02/2015)

### ELSE:

É uma palavra em inglês que significa "senão". No Game Maker ela é usada em conjunto com o "if".

Ex:

```
Código: Selecionar todos
//se moedas for maior ou igual a 100
if moedas >= 100
{
    moedas = 0
    vidas += 1
}
else //senão
{
    moedas += 2
}
```

Ou seja se **moedas** não for maior ou igual a **100** adicionará mais duas**moedas**. Para ver o resultado disso coloque o código acima no **step** e isso no **create**:

```
Código: Selecionar todos
vidas = 0
moedas = 0
E isso no draw:
Código: Selecionar todos
draw_text(10, 10, "Vidas: " + string(vidas) + "#" + "Moedas: " +
string(moedas))
```

Teste e veja o resultado.

Você também pode adicionar vários elses seguidos em conjunto com if:

```
Código: Selecionar todos
if tipo == 0
             //se for 0
{
    forca=10
}
else if tipo == 1 //senão for 0 e for 1
{
    forca=20
}
else if tipo == 2 //senão for 0 ou 1 e for 2
{
    forca=30
}
else
               //senão for nenhum
{
    forca=0
}
```

Uma vez usado else if na estrutura o else sozinho só pode aparecer na última condição.

### SWITCH:

Quando usamos muitos **else** e **if** seguidos podemos ficar um pouco perdidos. A estrutura **switch** é uma forma simples e dinâmica de organizar e otimizar o código:

```
Código: Selecionar todos

switch tipo //Expressão checada será a variável tipo

{

case 0: //caso for 0

forca=10

break;

case 1: //caso for 1

forca=20
```

break;

```
case 2: //caso for 2
forca=30
break;
default: forca=0; //caso for nenhum
}
```

case marca o inicio de um bloco e break o fim.

### Exemplo do GM:

```
Código: Selecionar todos
switch (keyboard_key)
{
    case vk_left:
    case vk_numpad4:
        x -= 4
    break
    case vk_right:
    case vk_numpad6:
        x += 4
    break
}
```

### Repare que:

- Os dois pontos (:) são necessários, já o ponto virgula (;) não é obrigatório.
- O default (padrão) é usado caso nenhum dos casos ocorrer.
- Você pode usar 2 casos ou mais para apenas um resultado.
- Suas declarações devem ficar entre os dois pontos (:) o break.

## INTRODUÇÃO EM GML

### Aula 06 - For, do, until e repeat (Atualizado 08/02/2015)

### FOR:

É um ciclo assim como o **while**. Mas este é configurável. Ele pode realizar várias rotinas simultaneamente.

Essa estrutura é usada para poupar o tamanho do código. Mas não só para isso, serve também para ter controle sobre vários elementos usando um curto código.

### Ex:

Se quisermos desenhar 10 círculos alinhados horizontalmente com espaços de 64 pixels entre seus centros na tela, faríamos o seguinte código:

```
Código: Selecionar todos
```

```
//Escolhe a cor vermelha
draw_set_color(c_red)
```

```
//Desenha circulos
draw_circle(0,32,32,false)
draw_circle(64,32,32,false)
draw_circle(128,32,32,false)
draw_circle(192,32,32,false)
draw_circle(256,32,32,false)
draw_circle(320,32,32,false)
draw_circle(384,32,32,false)
draw_circle(448,32,32,false)
draw_circle(512,32,32,false)
draw_circle(640,32,32,false)
```

Como falei antes o **for** poupa o tamanho do código e cria rotinas simultâneas, então se quiséssemos usar o **for** no código seria simplesmente isso:

```
//Escolhe a cor vermelha
draw_set_color(c_red)
//Cria ciclo
for (var xx=0; xx < 640; xx+=64)
{
    //Desenha circulos
    draw_circle(xx, 32, 32, false)
}</pre>
```

Entendeu? Não né.

A estrutura do for é divididada em 3 partes:

- Inicialização: declaramos um valor inicial pra uma variável (var xx = 0);

- Condição para continuação do ciclo: define uma condição para fim para o ciclo (xx < 640);

- incremento da variável: Aumenta ou diminui o valor da variável para que em algum momento ela não satisfaça mais a condição (xx += 64).

Em todas as posições em que xx passou (0, 64, 128, 192, 256, 320, 384, 448 e 640) será desenhado o circulo vermelho.

**Resumindo:** enquanto **xx** não **for menor que 640**, serão adicionados mais**64** ao **xx** até que ele não seja **menor que 640**. E em cada passo que ele fez para chegar la será desenhado um circulo vermelho.

Desenhando uma linha usando pontos:

```
Código: Selecionar todos
//Cria ciclo
for(var yy = 0; yy < 100; yy += 1)
{
    //Desenha pixel
    draw_point(10, yy)
}</pre>
```

Ele fez uma linha vertical de 100 pixels certo?

Agora ficou mais simples né? Espero que tenham aprendido, porque é um pouco complicado explicar o **For**, até mesmo pra quem sabe usa-lo! XD.

Lembrando que o **for** é um ciclo também, então quando ele for executado ele vai pausar o ciclo do objeto até que sua expressão seja falsa.

### DO e UNTIL:

Esses são sempre usados em conjunto e também fazem um ciclo. Exemplo:

```
Código: Selecionar todos
do {moeda+=1} until moeda>=100
```

```
<u>Traduzindo:</u> faça {moeda+=1} até que moeda>=100
```

Isso faz com que seja adicionado 1 até que a variável moeda seja maior ou igual a 100. Lembrando que a ação ocorre pelo menos uma vez já que a condição é checada depois da mesma. Logo, independente de moedas ser maior que 100, o moedas+=1 ocorrerá ao menos uma vez.

### **REPEAT:**

Muito simples. Essa expressão repete um bloco de código o número de vezes que você desejar:

```
Código: Selecionar todos
//Repete 10 vezes
repeat(10)
{
    //Cria uma instancia de tiro
    instance_create(x,y,tiro)
}
```

repete 10 vezes o código entre colchetes, criando 10 instancias de objetotiro de uma vez.

## INTRODUÇÃO EM GML

### Aula 07 - Funções e Scripts (Atualizado 08/02/2015)

Uma função é chamada por um nome, e contém zero ou mais argumentos dentro de parênteses e separados por vírgulas.

Exemplo, instance\_create (função que tem varios argumentos):

Código: Selecionar todos
//nome\_da\_função(argumento 1, argumento 2, argumento 3)
//criando\_objeto(posição x, posição y, nome do objeto)
instance\_create(x,y,obj)

Exemplo, instance\_destroy (função que não tem argumentos):

```
Código: Selecionar todos
//nome_da_função()
//destruir_instância()
```

```
instance_destroy()
```

O Game Maker possui varias funções prontas para uso. Para ver todas, va no menu scripts-> Show all Builtin Functions.

Quando você digita parte de uma função do GM, ele busca as funções mais próximas do que você digitou, como na imagem abaixo:

| VO. Event: | object2_Cre                                                                                                    | ate_1 _                                                                                                    |
|------------|----------------------------------------------------------------------------------------------------|----------------------------------------------------------------------------------------------------|
| 🖌   🖻      | ) 📑 🖨   🗈                                                                                                    | 📀 💁 🖹 🖹 🔎 🛛 📰 🛃 Applies To: 💿 Self 💿 Other 💿 Object:                                                                                                    |
| action     |                                                                                                    |                                                                                                    |
| 1          | objec                                                                                                    |                                                                                                    |
|            | function<br>function<br>function<br>function<br>function<br>function<br>function<br>function<br>function<br>function<br>function<br>function<br>function<br>function<br>function | object_exists (ind)object_get_depth (ind)object_get_mask (ind)object_get_name (ind)object_get_parent (ind)object_get_persistent (ind)object_get_solid (ind)object_get_solid (ind)object_get_visible (ind)object_set_depth (ind,depth)object_set_persistent (ind,pers)object_set_solid (ind,solid) |
| 🛕 ERF      | ROR at line 1 p                                                                                                    | os 6: Assignment operator expected.                                                                                                    |
| 1/1: 6     | INS                                                                                                    | Modified 12 pt                                                                                                    |

Digitei somente **object\_** e ele ja procurou e listou todas as funções que começam com **object\_**. Caso a função que vai usar ja tenha aparecido la embaixo, de clique nela e ela é completada no seu código. Assim você poupa mais tempo digitando.

### Scripts - criando funções:

Qualquer script que você crie é uma função. Os scripts são necessários para poupar rotinas extensas e otimizar o código.

Ao criar um script, dê um nome à ele. Exemplo, vamos calcular o IMC (Índice de massa corporal) que é o peso/altura<sup>2</sup>.

Código: Selecionar todos

//calcula\_imc(peso,altura)

imc=argument0/(argument1\*argument1)

return imc

### Repare que:

- **argument0** (representa o peso) é o primeiro argumento (peso) da função e **argument1** (altura) é o segundo argumento.

- Guardamos o resultado na variável **imc**.

- Retornamos o valor de imc para a função.

O return serve para que possamos utilizar a função como se fosse uma "variável":

Código: Selecionar todos Meu\_IMC=calcula\_imc(82,1.80)

O valor da variável Meu\_IMC será o que foi retornado na função. Ou seja, o valor da variável imc.

Há também as funções que não retornam um valor significativo (Retorna 0 ou -1, que nunca mudam). Por exemplo, você tem uma rotina onde há muito código que é usado em varias situações, mas não muda muito. Ele não calcula nada e serve somente para criar uma ação:

```
Código: Selecionar todos
//cria_explosao(som,objeto)
//Toca o som de explosão
sound_play(argument0)
//Cria o objeto explosão
instance_create(x,y,argument1)
```

### Usaria assim:

Código: Selecionar todos

```
cria_explosao(sd_explosao,obj_explosao)
```

Não retornamos nenhum valor (Porque não precisavamos) e toda situação que em que criarmos uma explosão o código será menor e personalizável, podendo escolher o som e o objeto da explosão.

-Você pode usar até 16 argumentos dentro de um script (de argument0 à argument15).

Nas próximas aulas veremos muitas outras funções. E para saber o que as funções embutidas no Game Maker retornam, veja o **HELP (F1)**.

# INTRODUÇÃO EM GML

### Aula 08 - Objetos e Instâncias Atualizada(25/02/2015)

### **Objetos:**

Rapaz, essa é uma aula essencial, presta atenção nela! É um tanto longa, então não precisa ver tudo de uma vez.

Hoje iremos aprender o sistema base em que são inseridos nossos códigos, os objetos.

Sua definição pode variar dependendo da linguagem, mas o essencial é você saber que um objeto controla os aspectos lógicos do nosso jogo, tanto visíveis, como invisíveis.

### Exemplos do que pode ser um objeto:

Mario Inimigo Moeda Controlador que escolhe que música deve tocar em qual fase.

Ao criar um objeto na nossa arvore de recursos nos deparamos com o seguinte:

| Name: obj_WallPost Events: Actions: - Move - Move - | Object Properties: obj_Wall                                                                                                    | Post                            |          |                                                                                                    |
|----------------------------------------------------------------------------------------------------|----------------------------------------------------------------------------------------------------|---------------------------------|----------|----------------------------------------------------------------------------------------------------|
| Sprite   Sprite   Sprite   Sprite   Sprite   New   Edit     Visible   Solid   Persistent   Uses Physics   Depth:   Depth:   O   Obi_Menu_Button_obi_Menu_Button_obi_Menu_Butto                                                                                                    | Name:       obi_WallPost         Sprite       Image: spr_WallPost         Image: spr_WallPost       Image: spr_WallPost         Image: spr_WallPost       Image: spr_WallPost         Visible       Solid         Persistent       Uses Physics         Depth:       0         Parent       (no parent)         Mask       (same as sprite)         Children:       obi_Menu_Button         obi_Menu_Button       obi_Menu_Button         obi_Menu_Button       obi_Menu_Button         obi_Menu_Button       Image: Dutter         (i)       Show Information | Events:<br>Ceft Pressed  Change | Actions: | Move main1 main2 control   Score Score extra draw     Jump Image: Control Score extra   Jump Image: Control Score extra   Jump Image: Control Score extra   Jump Image: Control Score extra   Jump Image: Control Score extra   Jump Image: Control Score extra   Jump Image: Control Image: Control Score   Jump Image: Control Image: Control Score   Jump Image: Control Image: Control Score   Jump Image: Control Image: Control Score   Jump Image: Control Image: Control Score   Jump Image: Control Image: Control Score   Jump Image: Control Image: Control Score   Jump Image: Control Image: Control Score   Jump Image: Control Image: Control Score   Jump Image: Control Image: Control Score   Jump Image: Control Image: Control Score   Jump Image: Control Image: Control Score   Image: Control Image: Control Image: Control   Image: Control Image: Control Image: Control   Image: Control Image: Control Image: Control   Image: Control Image: Control Image: Control   Image: Control |

Name: aqui damos um nome ao objeto.

**Sprite:** definimos uma imagem da pasta Sprites para o objeto. Os botões NEW e EDIT são atalhos para criar uma nova sprite ou editar a que está selecionada.

Visible: Se este objeto irá aparecer durante a execução do jogo. Isso inclui os eventos Draw do objeto.

**Solid:** Se este é um bloco que não se move, como chão ou parede, marque esta opção. Assim a física básica do jogo tratará esse objeto de forma diferente, tentando impedir que outros o atravessem.

**Persistent:** Isso muda o comportamento do objeto durante a passagem entre uma room e outra. Quando trocamos de room, todos os objetos da room anterior são deletados e os da nova room aparecem. A persistência, faz com que o objeto não seja deletado nessa passagem de room. Todas suas características são preservadas, como sua posição por exemplo. Ele é um objeto "teimoso" xD.

Use Physics: Selecione isso se for usar o Sistema de física do GMS.

**Depth:** Aqui se define a profundidade em que é desenhado o objeto. Todos tem por padrão o valor 0, e o que vai definir se um objeto é desenhado sobre outro é a ordem de criação:

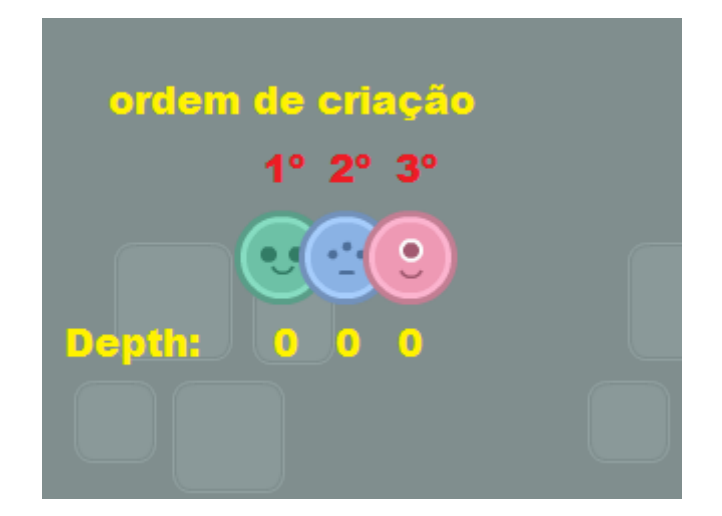

É por isso que existe essa opção de "camada". Colocando uma valor menor o objeto será desenhado por cima, colocando um valor maior ele será desenhado atrás:

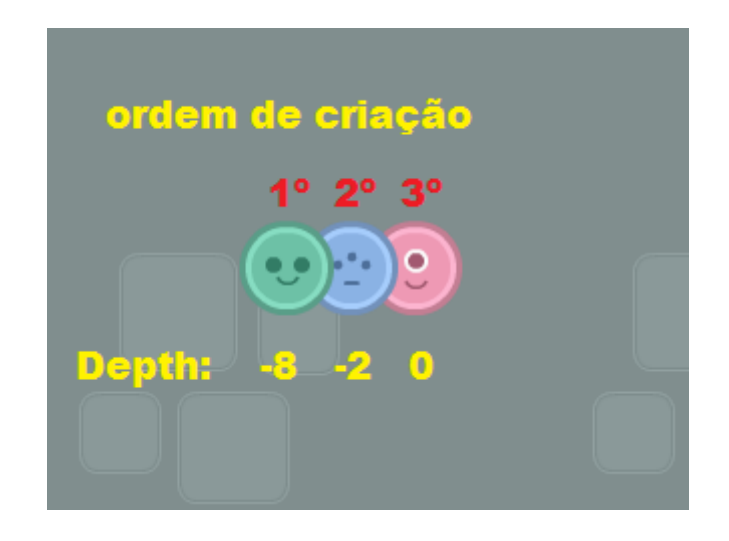

**Parent:** Aqui você escolhe um pai para seu objeto. Esse objeto irá herdar todas as configurações e códigos do seu pai. Logo ele é um filho. Vamos dizer que tu tem um inimigo e quer criar outro, mas este tem apenas a sprite diferente. Em vez de escrever todo o código novamente, tu simplesmente define o novo objeto como filho do inimigo, mudando apenas a sprite.

**Mask:** Quando você cria a sprite que irá usar no objeto, ao lado já pode configurar a mascara de colisão. Por padrão a mascara é a área total da imagem, ou seja um retângulo. Mas por muitas vezes você tem um personagem com várias sprites em diversos movimentos, e todas elas de dimensões (altura x largura) diferentes. Isso se torna um problema, pois na hora da mudança das sprites o personagem pode ficar preso ao chão, pois a sprite de pulo era mais alta que a normal. Resolvemos isso usando uma Sprite como máscara de colisão. Escolhemos geralmente uma retangular não animada.

### **Eventos:**

Ao centro temos o controle de eventos do objeto, trataremos disso amplamente na próxima aula. Mas fique com esse resumo fixo na cabeça:

- Create: ocorre apenas uma vez, quando objeto é criado;
- Step: ocorre o tempo todo enquanto o objeto existir;
- Draw: ocorre o tempo todo, mas é usado para inserir funções de desenho (draw\_);

### Ações:

Ao lado temos ações que podemos adicionar ao game. Há muitos bloquinhos **Drag & Drop**, mas usaremos somente o da aba **control -> Execute a piece of code**. É aqui onde colocamos nosso código e podemos fazer tudo que é feito com os outros bloquinhos de ação e ainda muito mais.

### Funções:

```
Código: Selecionar todos
object_exists(obj);
```

obj: nome do objeto.

Verifica se um objeto existe ou não na arvore de recursos (Não na room).

### Exemplo:

```
Código: Selecionar todos
//Se o obj_lutador existe
if object_exists(obJ_lutador)
{
    //Muda a posição horizontal do obj_lutador para 32
    obj_lutador.x = 32
}
```

Código: Selecionar todos

```
object_get_depth(obj);
```

obj: nome do objeto.

Pega o valor de profundidade de desenho de um objeto.

Exemplo:

```
//Se a profundidade do player for maior que -50
if object_get_depth(obj_player) > -50
{
    //A profundidade do player será -50
    obj_set_depth(-50, player);
}
```

.....

Código: Selecionar todos

object\_get\_mask(obj);

obj: nome do objeto.

Retorna a sprite que está sendo usada como mascara pelo objeto.

### Exemplo:

Código: Selecionar todos

```
//Pega a máscara do objeto luigi
mask_index = object_get_mask(luigi)
```

.....

Código: Selecionar todos

object\_get\_name(obj);

obj: nome do objeto.

Retorna o nome do objeto selecionado em uma string.

#### Exemplo:

```
//Guarda a string "player" na variável meu_nome
meu_nome = object_get_name(player);
```

.....

Código: Selecionar todos

```
object_get_parent(obj);
```

obj: nome do objeto.

Retorna o objeto que é pai do objeto selecionado.

Exemplo:

Código: Selecionar todos
//Pega o pai do obj\_inimigo\_3
pai\_do\_outro = object\_get\_parent(obj\_inimigo\_3)

.....

Código: Selecionar todos

```
object_get_persistent(obj);
```

obj: nome do objeto.

Retorna se o objeto é persistente (true) ou não (false).

.....

Código: Selecionar todos

```
object_get_solid(obj);
```

obj: nome do objeto.

Retorna se o objeto é sólido (true) ou não (false).

.....

```
object_get_sprite(obj);
```

obj: nome do objeto.

Retorna a sprite escolhida inicialmente pelo objeto selecionado. Sim aquela da janela de propriedades do objeto diferntemente do sprite\_index que pega a sprite usada no momento.

.....

Código: Selecionar todos

```
object_get_visible(obj);
```

obj: nome do objeto.

Retorna se o objeto é visível (true) ou não (false).

.....

Código: Selecionar todos

object\_get\_physics(obj);

Retorna se o objeto usa física (true) ou não (false).

.....

Código: Selecionar todos

object\_is\_ancestor(obj);

obj: nome do objeto.

Retorna se o objeto é pai de outros objetos (true) ou não (false).

```
.....
```

As funções do tipo \_set\_, ao invés de pegar um informação atribuem. Sendo o primeiro argumento o valor, e o segundo o objeto selecionado.

Exemplo:

```
if desaparecer == true
{
     object_set_visible(false, obj_bloco);
}
```

Lembrando que essas funções alteram as caracteristicas de todas as réplicas desse objeto. Ou seja as instancias, que veremos abaixo.

### Instancias:

Você deve ter reparado que podemos adicionar quantas réplicas quisermos de nossos objetos no editor de rooms do GMS, certo? O nome dado a essas réplicas é instancia de objeto.

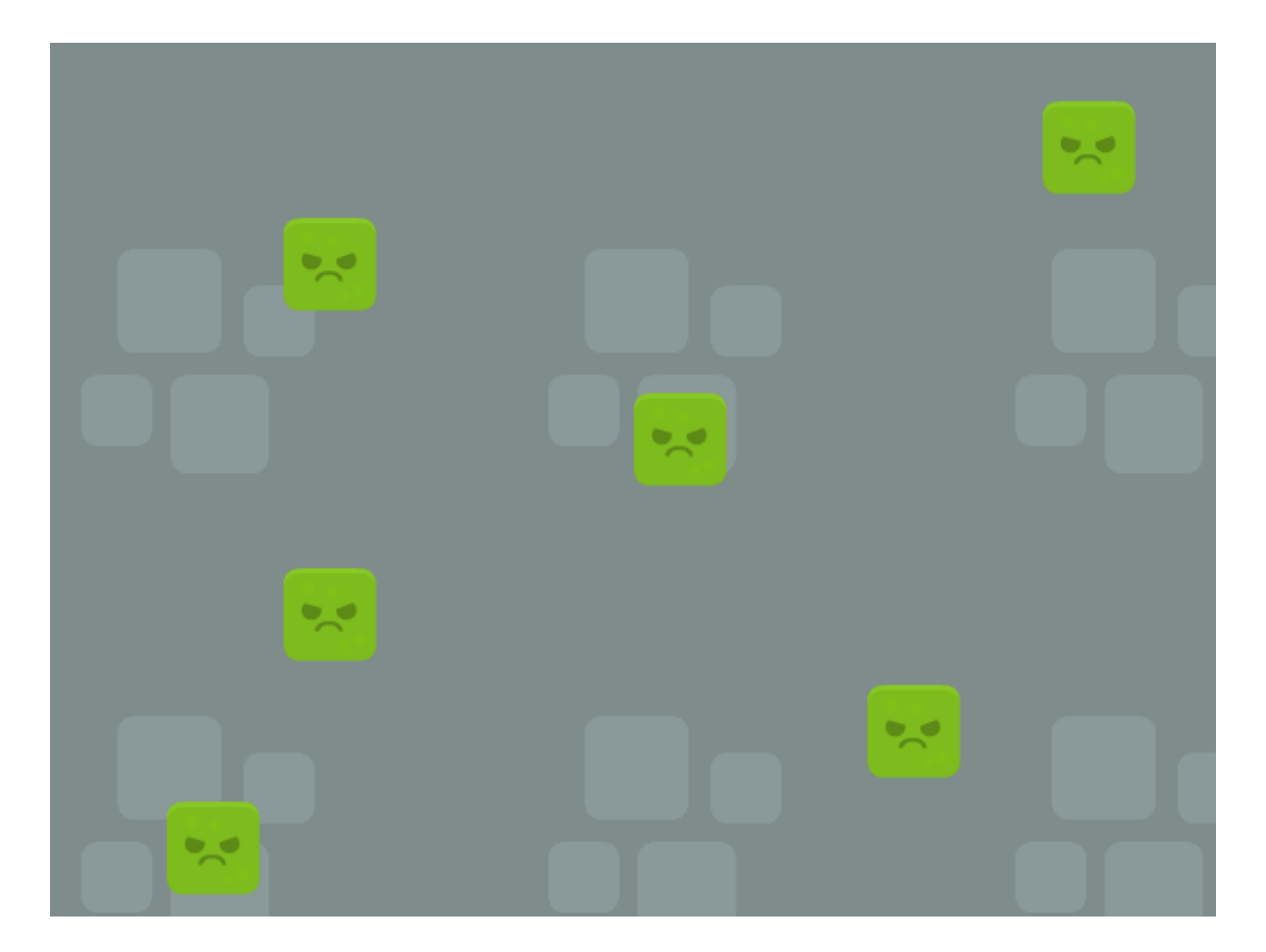

Vejamos as funções:

### Código: Selecionar todos

instance\_change(obj, perf);

**obj:** objeto a ser trocado.

perf: Se irá executar o evento Destroy do antigo objeto e o Create do novo.

Troca o objeto atual por outro.

### Exemplo:

Código: Selecionar todos

/\*Troca para o objeto player\_morrendo sem executar o
evento Destroy do objeto anterior e o Create do objeto
novo.\*/
instance\_change(player\_morrendo, false);

.....

Código: Selecionar todos

instance\_copy(perf);

perf: Irá executar o create da nova cópia (true ou false).

Essa função cria uma cópia exata da instancia atual, com todos seus valores (Incluindo a posição). Você pode escolher se quer ou não que o create da cópia aconteça.

Retorna o ID da cópia criada.

.....

Código: Selecionar todos

instance\_count

Esta variável retorna a quantidade de instâncias de qualquer objeto ativas.

#### Código: Selecionar todos

instance\_create(x, y, obj);

x: posição horizontal onde será criado o novo objeto.
y: posição vertical onde será criado o novo objeto.
obj: objeto a ser criado.

Cria uma nova instância de objeto em uma determinada posição.

Retorna o ID da instância criada.

### Exemplo:

Código: Selecionar todos
//Cria uma instancia de obj\_bala e lhe atribui velocidade horizontal 10.
var tt = instance\_create(x, y, obj\_bala);
tt.hspeed = 10;

.....

Código: Selecionar todos

instance\_destroy();

Destrói a instância.

.....

Código: Selecionar todos

```
instance_exists(obj);
```

obj: objeto ou instância a ser checado.

Checa se existe um objeto ou uma instancia de objeto. Retorna true caso sim e false caso não.

### Exemplo:

```
Código: Selecionar todos
//Se não existir pelo menos um instância do obj_iminigo
if not instance_exists(obj_inimigo)
{
    room_goto(fase_10);
}
```

obj: nome do objeto.n: numero da ordem.

Procura uma instancia de objeto dada a sua ordem (Do mais velho ao mais novo) começando por zero e terminado no [total de instancias -1].

Retorna a ID da instancia encontrada.

#### Exemplo:

```
Código: Selecionar todos
/*Procura todos os objetos e verifica se passou da parte inferior da room,
caso alguma sim ele vai pra cima*/
for (var i = 0; i < instance_number(obj_inimigo); i += 1)
{
    var o = instance_find(obj_Enemy,i);
    if o.y > room_height { o.vspeed = -15; }
}
```

```
.....
```

Código: Selecionar todos

instance\_furthest(x, y, obj);

x: posição horizontal onde será checado a distância do objeto.y: posição vertical onde será checado a distância do objeto.obj: objeto a ser checado.

Retorna a ID da instância de objeto mais longe da posição dada.

#### Exemplo:

```
Código: Selecionar todos
var longe = instance_furthest(x, y, obj_inimigo);
//Destrói a instancia de obj_inimigo mais longe
with (longe)
{
```

```
instance_destroy();
```

.....

Código: Selecionar todos

instance\_id[0...]

Vetor/Array que guarda todas as instancias de todos objetos ativas na room.

#### Exemplo:

}

```
Código: Selecionar todos
for (var i = 0; i < instance_count; i += 1;)
{
    with (instance_id[i]) { speed += 5; }
}</pre>
```

.....

### Código: Selecionar todos

```
instance_nearest(x, y, obj);
```

x: posição horizontal onde será checado a distância do objeto.
y: posição vertical onde será checado a distância do objeto.
obj: objeto a ser checado.

Retorna a ID da instância do objeto mais perto.

### Exemplo:

```
Código: Selecionar todos
var perto = instance_furthest(x, y, obj_inimigo);
//Segue instancia de obj_inimigo mais perto
mp_potential_step(perto.x, perto.y, 5, 0);
```

.....

Código: Selecionar todos

instance\_number(obj);

obj: obj a ser checado.

Retorna o número de instancias de determinado objeto.